# Rating

Rating is way for users to evaluate tiki content, such as wiki pages, comments, articles or tracker items. For 'Advanced Ratings & Calculation Syntax' please visit 'Calculations'.

Using '*Rating*' in Tiki, visitors can provide feedback like: \* Did this page help you solve the issue? \* Was this page easy to understand? \* How much agreement do you have with the author's opinion in that article? \* How much do you agree with that comment?

#### ADMIN PANEL

You can switch most settings related to Rating in its admin panel at tiki-admin.php?page=rating ("Admin home > Rating")

| Rating                                                                             |                                                                                      |
|------------------------------------------------------------------------------------|--------------------------------------------------------------------------------------|
| Preference Filters<br>Basic & Advanced & Experimental Unav                         | vailable Set as my default                                                           |
| Configuration search: Sear                                                         | ch                                                                                   |
|                                                                                    |                                                                                      |
| ┌ Global configuration ───                                                         | Apply                                                                                |
| Rating recalculation mode: Recalculate on vote                                     | • •                                                                                  |
| IP can be checked     Check anonymous votes by user's IP                           |                                                                                      |
| r Wiki                                                                             |                                                                                      |
| Rating 🔊 ⊃                                                                         | Permissions involved:                                                                |
|                                                                                    | <ul> <li>wiki &gt; wiki vote ratings</li> </ul>                                      |
| Simple wiki ratings 🌒 🍃                                                            | <ul><li>wiki &gt; wiki_view_ratings</li><li>tiki &gt; ratings_view_results</li></ul> |
| Wiki rating options:                                                               |                                                                                      |
| 0,1,2,3,4,5                                                                        | 0                                                                                    |
| 2                                                                                  |                                                                                      |
| Articles                                                                           |                                                                                      |
| 🕑 User ratings on articles 🌒 📮                                                     | Permissions involved:                                                                |
| Article rating options:                                                            | <ul> <li>articles &gt; rate_article</li> </ul>                                       |
| 0,1,2,3,4,5,6,7                                                                    | <ul> <li>tiki &gt; ratings_view_results</li> </ul>                                   |
| 2                                                                                  |                                                                                      |
| <ul> <li>You also need to set "Admin Types &gt; Comment of<br/>article"</li> </ul> | can rate                                                                             |

| Comm      | ents-                                                     |                                                                                                    |
|-----------|-----------------------------------------------------------|----------------------------------------------------------------------------------------------------|
|           | Use vote system for comments 🌒 ⊃                          | Permissions involved:                                                                                |
|           | Simple wiki comment ratings 🕕 📮                           | <ul> <li>comments &gt; vote_comments</li> <li>wiki &gt; wiki_view_comments</li> </ul>                |
|           | Wiki rating options:                                      | <ul> <li>tiki &gt; ratings_view_results</li> </ul>                                                   |
|           | 0,1,2,3,4                                                 |                                                                                                    |
|           | 2                                                         |                                                                                                    |
|           | This preference needs to be disabled:                     |                                                                                                    |
|           | Display comments form by default                          |                                                                                                    |
| Forum     | 5                                                         | ······································                                                               |
| You ne    | eed to:                                                   | Permissions involved:                                                                                |
| •         | Create or Edit a forum and enable: "Posts can be rated"   | <ul> <li>forums &gt; forum_vote</li> </ul>                                                           |
| •         | While editing the forum, choose whether to show the "User | <ul> <li>tiki &gt; ratings_view_results</li> </ul>                                                   |
|           | information display > Topic Rating" by each user          |                                                                                                    |
|           | "Comments" > "Simple wiki comment ratings" > "Wiki        |                                                                                                    |
|           | rating options:" (see above)                              |                                                                                                    |
| - Tracke  | 15                                                        |                                                                                                    |
| You ne    | end to enable the settings:                               | Permissions involved:                                                                                |
| Tourie    | Tracker Field:                                            |                                                                                                    |
|           | Rating @                                                  | <ul> <li>trackers &gt; tracker_vote_ratings</li> </ul>                                               |
|           |                                                           | <ul> <li>trackers &gt; tracker_revote_ratings</li> <li>trackers &gt; tracker_view_ratings</li> </ul> |
|           |                                                           | • Backets > Backet_view_raungs                                                                       |
| User Ir   | terface                                                   | · · · · · · · · · · · · · · · · · · ·                                                                |
|           | Detailed Rating Results 🕕 ⊃                               |                                                                                                    |
|           | Include percentages in the detailed rating results ()     |                                                                                                    |
| <b>\$</b> | Smiley Ratings 🕕 🤿                                        |                                                                                                    |
| Advan     | ced                                                       |                                                                                                    |
|           | Advanced Rating 🎯 📰                                       |                                                                                                    |
| -         | Apply                                                     |                                                                                                    |

A few other settings are in other admin panels. See below.

#### STANDARD RATING SYSTEM IN WIKI PAGES

Submitting proposals through using Wiki pages and their rating system

You need to have enabled these features:

### "Admin > Wiki > Rating"

#### "Admin > Features > Polls"

Check that registered (or anonymous, whatever you prefer) have the global permission to view and vote ratings (set that to your choice). And you can modify that with local permissions on individual objects (review Permissions Settings , if needed).

Then you need to create a poll template under "Admin > Polls" (tiki-admin\_polls.php - option in the main application menu, under the admin section):

| Admin                             | Polls                                                              |
|-----------------------------------|--------------------------------------------------------------------|
| <b>54</b>                         |                                                                    |
| Set last poll as o<br>Create/edit | urrent <u>Close all polls but last Activate all polls</u><br>Polls |
| Title:                            | Wiki                                                               |
| Active:                           | template 🔽                                                         |
| Categorize                        | [show categories   hide categories ]                               |
| PublishDate:                      | June 🔽 05 🔽 2007 🔽 at 14 👻 44 👻                                    |
|                                   | Save                                                               |

...and add some options to this poll template:

| Admin              | Polls: Wiki  |                                                                                                    |                                              |             |
|--------------------|--------------|----------------------------------------------------------------------------------------------------|----------------------------------------------|-------------|
| List polls Edit th | is poll      |                                                                                                    |                                              |             |
| Preview po         | bli          |                                                                                                    |                                              |             |
| Edit or add        | poll options | Wiki<br><sup>(*)</sup> Very G<br><sup>(*)</sup> Good<br><sup>(*)</sup> So-So<br><sup>(*)</sup> Bad<br><sup>(*)</sup> Very B<br><sup>(*)</sup> View<br>(Voi<br>(Commonstructure) | ad<br>ote<br>Results<br>tes: 0)<br>nents: 7) |             |
|                    | F            | osition:                                                                                                    | Save                                         |             |
|                    | titla        |                                                                                                    | voter                                        | action      |
| 1                  | Very Good    |                                                                                                    | 0                                            | delete edit |
| 2                  | Good         |                                                                                                    | 0                                            | delete edit |
| 3                  | So-So        |                                                                                                    | 0                                            | delete edit |
| 4                  | Bad          |                                                                                                    | 0                                            | delete edit |
| 5                  | Very Bad     |                                                                                                    | 0                                            | delete edit |
|                    |              |                                                                                                    |                                              |             |

Later on you will be able to select this poll template at wiki edition time.

| Edit: T            | ikiWiki CMS Groupware                   |           |  |
|--------------------|-----------------------------------------|-----------|--|
| Categorize         | [show categories   hide categories]     |           |  |
| Apply<br>template: | none 💌                                  |           |  |
| Use rating:        | type Wiki 💌 title                       | oruse     |  |
| Language:          | Unknown                                 | •         |  |
| Smileys:           | <u></u>                                 | 9999      |  |
| Description:       | A presentation of www.tikiwiki.org      |           |  |
| Edit:              | Tikiwiki, also known as Tiki CMS/Groupw | are/whate |  |

And then, you'll be able to see the results from that rating on that page, or you'll be able to rate that page (if you have enough permissions).

You'll see the "Rating" box on the top right corner of the page.

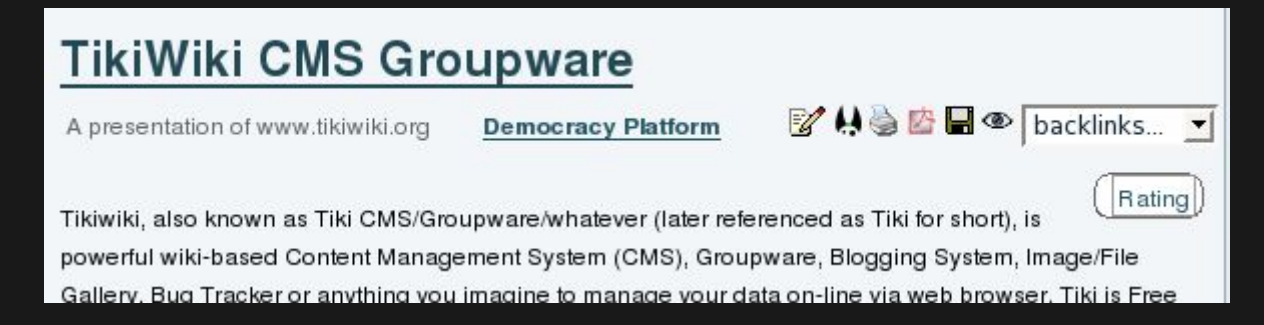

Clicking on that box, you'll see the current results of the poll votes:

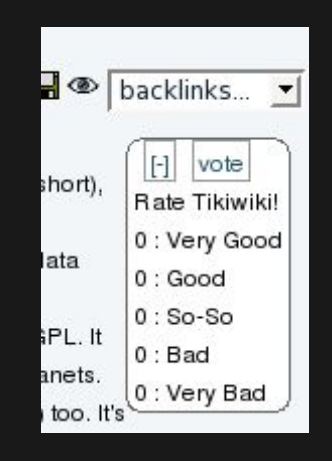

And after clicking on the vote link (on top of the box), you'll be able to insert your vote to that page through that poll.

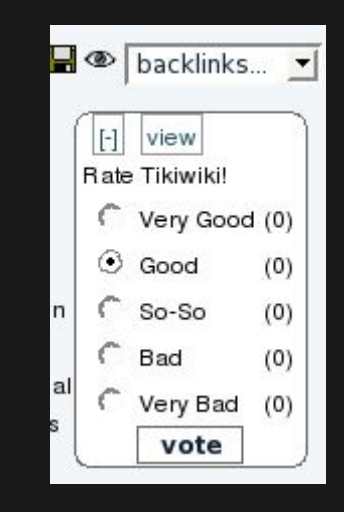

Select an option ("Good" at the screenshot) and click on the vote button. This will record your option, and after you go to see the results again, you'll see:

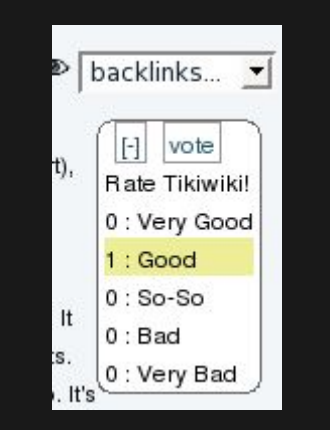

And whenever another person rates the page, you'll see your option highlighted (in yellow in tikineat.css theme style), but not the options of the other users ("Very good", in this screenshot).

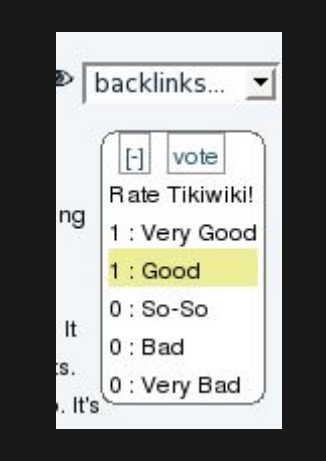

#### SIMPLE RATINGS IN WIKI PAGES

Enable the feature "Admin home > Rating > Wiki > Simple wiki ratings" and "Wiki rating options:" (1, 2, 3, 4, 5; or less/more options than those)

Ensure that you granted to your desired group/s the permission to vote, and view the rating results.

• wiki > tiki\_p\_wiki\_vote\_ratings

• tiki > tiki\_p\_ratings\_view\_results

The simple rating is shown at the bottom of the page, just above the button bar:

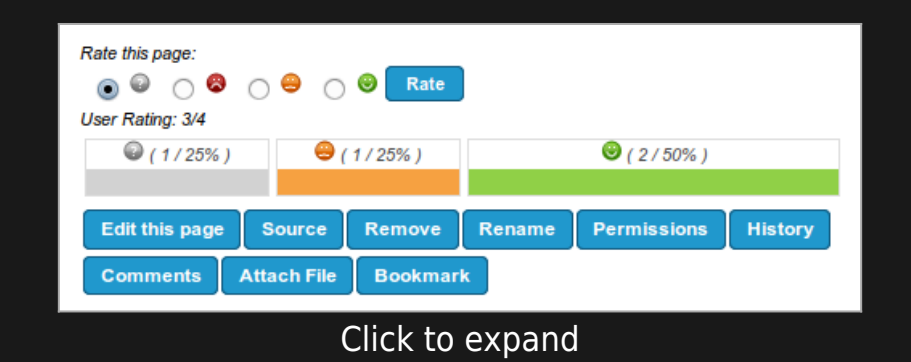

### **USERS RATINGS IN ARTICLES**

Enable the feature "Admin home > Articles > General Settings > User ratings on articles", and set the options here: "Article rating options:" (1, 2, 3, 4, 5; or less/more options than those)

Ensure that you granted to your desired group/s the permission to vote, and view the rating results.

- articles > tiki\_p\_rate\_article
- tiki > tiki\_p\_ratings\_view\_results

You can see a few examples below depending on the features enabled, and the permissions of the group of users involved.

1. Example of simple display of results for anonymous users, without the permission to vote, but with the permission to view the rating results, and without detailed results nor colored smiley ratings. One comment also displayed below.

| /12.x/tiki-read_article.php?articleId=1                                            |  |
|------------------------------------------------------------------------------------|--|
| Hello World!                                                                       |  |
| Author: Anonymous - Published At: 2014-02-14 20:04 - (71 Reads) - User Rating: 4/7 |  |
| General                                                                            |  |
| Thanks for reading this announcement, even if it contains nothing of value.        |  |
| This is a sample article                                                           |  |
|                                                                                    |  |
| Comments                                                                           |  |
| By admin                                                                           |  |
| On 2014-02-14 20:16<br>sounds good                                                 |  |
|                                                                                    |  |

Click to expand

2. Example of simple display of results for registered users, with the permissions to vote and to view the rating results, and without detailed results nor colored smiley ratings. One comment also displayed below

| 12.x/tiki-read_article.php?articleId=1                                                                                                    |       |
|----------------------------------------------------------------------------------------------------|-------|
| Hello World!         Author: Anonymous - Published At: 2014-02-14 20:04 - (68 Reads) - User Rating: 4/7         1       2       3       4       5       6       7       Rate | ,     |
| General                                                                                                    | 2 🖨 🗙 |
| Thanks for reading this announcement, even if it contains nothing of value.                                                                                                  |       |
| This is a sample article                                                                                                    |       |
| Comments                                                                                                    |       |
| By admin                                                                                                    | ×     |
| On 2014-02-14 20:16                                                                                                    |       |
| Reply     Edit        •       1        2        3        4        5       Rate                                                                                               |       |
| Post new comment                                                                                                    |       |
| Click to expand                                                                                                    |       |

3. Example of detailed display of results for registered users, with the permissions to vote and to view the rating results, and without colored smiley ratings. One comment also displayed below.

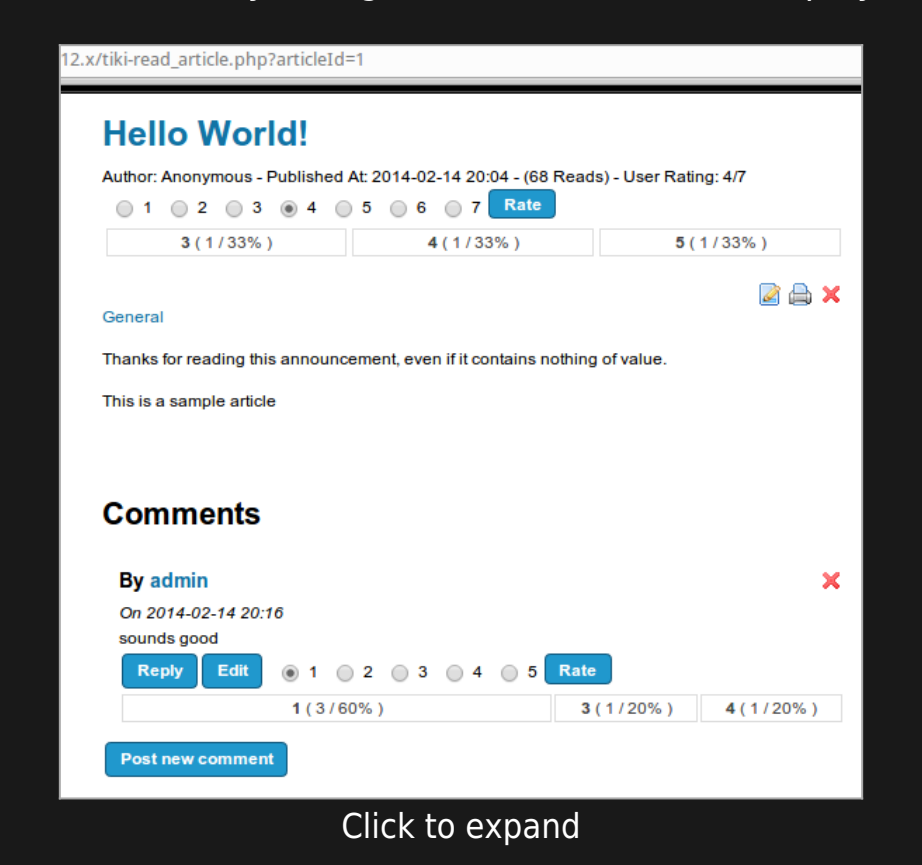

4. Example of detailed display of results for registered users, with the permissions to vote and to view the rating results, and with colored smiley ratings. One comment also displayed below.

| Author: Anonymous - Published At: 2014-02-14 20:04 - (68 Reads) - User Rating: 4/7                                                                                                    | Hello World!                                                                    |                               |                                                                       |            |
|----------------------------------------------------------------------------------------------------|---------------------------------------------------------------------------------|-------------------------------|-----------------------------------------------------------------------|------------|
|                                                                                                    | Author: Anonymous - Published At:                                               | 2014-02-14 20:04 - (68 Re     | ads) - User Rating: 4/7                                               |            |
| General<br>Thanks for reading this announcement, even if it contains nothing of value.<br>This is a sample article<br>Comments<br>By admin<br>On 2014-02-14 20:16<br>sounds good<br>Reply Edit ● ● ● ● ● ● ● ■ ● Rate<br>● (1/20%) ● (1/20%)                                                                                                    |                                                                                 |                               |                                                                       |            |
| General<br>Thanks for reading this announcement, even if it contains nothing of value.<br>This is a sample article<br>Comments<br>By admin<br>On 2014-02-14 20:16<br>sounds good<br>Reply Edit ● ● ● ● ● Rate<br>● (1/20%) ● (1/20%)                                                                                                    | • (1733%)                                                                       | •(1/35%)                      | •(1733%)                                                              |            |
| General Thanks for reading this announcement, even if it contains nothing of value. This is a sample article Comments By admin On 2014-02-14 20:16 sounds good Reply Edit  (3/60%) (1/20%) (1/20%) (1/ |                                                                                 |                               |                                                                       | . <b>.</b> |
| Thanks for reading this announcement, even if it contains nothing of value.<br>This is a sample article  Comments By admin On 2014-02-14 20:16 sounds good Reply Edit                                                                                                    | General                                                                         |                               |                                                                       | . ~        |
| This is a sample article  Comments By admin On 2014-02-14 20:16 sounds good Reply Edit @ (3 / 60%) @ (1/20%) @ (1/20%) @ (1/20%) }                                                                                                    | Thanks for reading this announcem                                               | ent, even if it contains noth | ing of value.                                                         |            |
| Comments         By admin       X         On 2014-02-14 20:16         sounds good         Reply       Edit       Image: Comment of the second of the second of the                                                                                                    | This is a sample article                                                        |                               |                                                                       |            |
| Comments By admin On 2014-02-14 20:16 sounds good Reply Edit  G(3/60%) G(1/20%) G(1/20%) G(1/20%)                                                                                                    |                                                                                 |                               |                                                                       |            |
| Comments<br>By admin  On 2014-02-14 20:16<br>sounds good  Reply Edit  (3/60%)  (1/20%)  (1/20%)  (1/20%)                                                                                                    |                                                                                 |                               |                                                                       |            |
| By admin       X         On 2014-02-14 20:16       sounds good         Reply       Edit       Image: Comparison of the sound sector of the sound sector of the sound se                                                                                                    | Commonto                                                                        |                               |                                                                       |            |
| By admin       ×         On 2014-02-14 20:16       sounds good         Reply       Edit       Image: Control of the state         Image: Image: Control of the state       Image: Control of the state         Image: Image: Control of the state       Image: Control of the state         Image: Image: Control of the state       Image: Control of the state         Image: Image: Control of the state       Image: Control of the state         Image: Image: Control of the state       Image: Control of the state         Image: Image: Control of the state       Image: Control of the state         Image: Image: Control of the state       Image: Control of the state         Image: Image: Control of the state       Image: Control of the state         Image: Control of the state       Image: Control of the state         Image: Control of the state       Image: Control of the state         Image: Control of the state       Image: Control of the state         Image: Control of the state       Image: Control of the state         Image: Control of the state       Image: Control of the state         Image: Control of the state       Image: Control of the state         Image: Control of the state       Image: Control of the state         Image: Control of the state       Image: Control of the state         Image: Control of the state                                                                                                    | Comments                                                                        |                               |                                                                       |            |
| On 2014-02-14 20:16<br>sounds good<br>Reply Edit ● ● ● ● ● ● ● ● ● ● ■ ● ■ ● ■ ● ● (1/20%)<br>● (1/20%)                                                                                                    |                                                                                 |                               |                                                                       |            |
| sounds good<br>Reply Edit                                                                                                    | By admin                                                                        |                               |                                                                       | ×          |
| Reply         Edit         Image: Constraint of the state         Image: Constraint of the state         Image: Con                                                                                                    | By admin<br>On 2014-02-14 20:16                                                 |                               |                                                                       | ×          |
|                                                                                                    | <b>By admin</b><br>On 2014-02-14 20:16<br>sounds good                           |                               |                                                                       | ×          |
|                                                                                                    | By admin<br>On 2014-02-14 20:16<br>sounds good<br>Repty Edit () () ()           | 8                             | Rate                                                                  | ×          |
|                                                                                                    | By admin<br>On 2014-02-14 20:16<br>sounds good<br>Reply Edit                    | <b>8 8 8 8 8</b>              | ● <b>Rate</b><br>❷ (1/20%)                                            | ×          |
|                                                                                                    | By admin<br>On 2014-02-14 20:16<br>sounds good<br>Reply Edit @ @ ()<br>@ (3/609 | 6)                            | <ul> <li><b>Rate</b></li> <li>⊕ (1/20%)</li> <li>⊕ (1/20%)</li> </ul> | ×          |

#### **USERS RATINGS IN COMMENTS**

Enable the feature "Admin home > Rating > Comments > Simple wiki comment ratings" and "Wiki rating options:" (1, 2, 3, 4, 5; or less/more options than those)

Ensure that you granted to your desired group/s the permission to vote, and view the rating results.

- comments > tiki\_p\_vote\_comments
- tiki > tiki\_p\_ratings\_view\_results

See an example in the screenshots above.

# USERS RATINGS IN FORUMS

To set it up:

- Create or Edit a forum and enable: "Posts can be rated"
- While editing the forum, choose whether to show the "User information display > Topic Rating" by each user (Tiki12.2+)
- Set the rating options at "Admin Home" > Ratings" > "Comments" > "Simple wiki comment ratings" > "Wiki rating options:" (0, 5, 4, 3, 2, 1; or less/more options than those)

Ensure that you granted to your desired group/s the permission to vote, and view the rating results.

- forums > tiki\_p\_forum\_vote
- tiki > tiki\_p\_ratings\_view\_results

Example of the thread list in a forum, showing results for the first message of every thread (thread topic), with detailed results and rating smileys both enabled.

| Support Forum 🧕 🎤                                  |           |              |                             |             |
|----------------------------------------------------|-----------|--------------|-----------------------------|-------------|
| New Topic Forum List Edit Forum                    |           |              | ۲ بې چې                     | 8 B         |
| Forums » Support Forum                             |           |              |                             |             |
|                                                    |           | Find         |                             |             |
|                                                    | Moderator | Actions      |                             |             |
| r 🛱 🗟 🗙 🖡                                          |           |              | Queued N                    | lessages: 0 |
| Type Title                                         | Reads     | Users Rating | Detailed results            | Actions     |
| How can we change the interface language?          | 7         | 5/6          | 😂 ( 1 / 100% )              |             |
| How can we receive emails notifying changes in the | site? 26  | 3.7/6        | 😂 ( 1 / 33% ) 😂 ( 2 / 67% ) |             |
| Filter Posts                                       |           |              |                             |             |
| Clic                                               | k to e    | expand       |                             |             |

If we visit one of those threads of that forum, we can see that the rating shown in the threads list corresponds to the rating of the thread). Replies to that topic can also be rated by users.

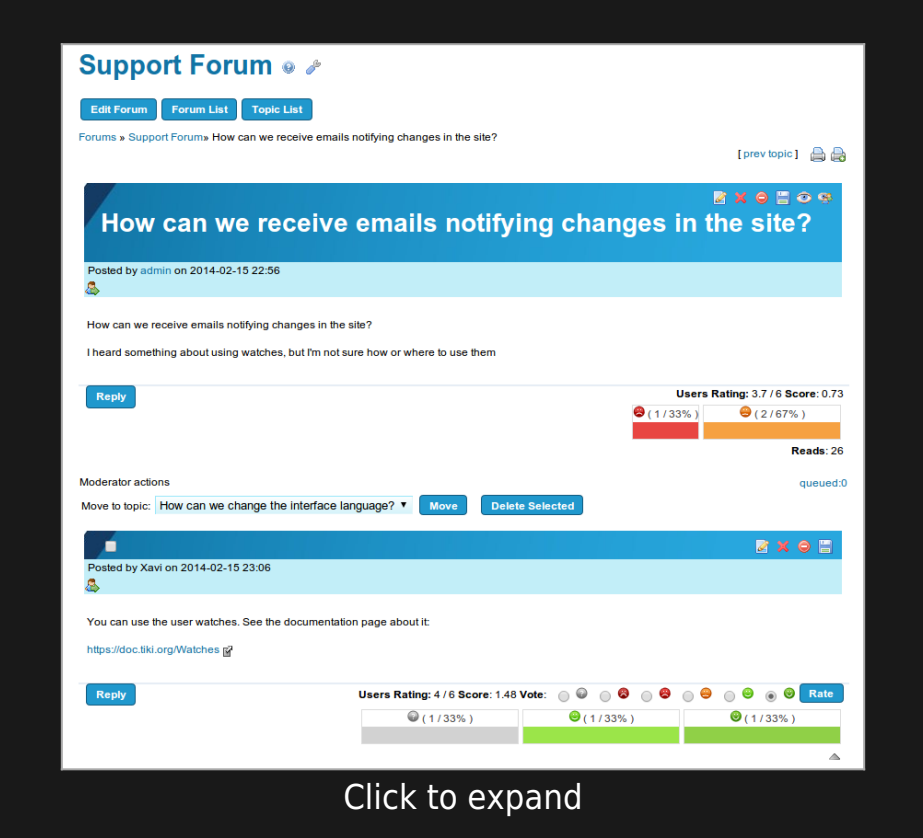

Since Tiki12.2, there is a new forum setting to allow the optional display of the Rating by each user to that forum thread topic in each reply.

This is useful to ease the task to reach consensus on deliberations (in forum threads) by identifying in a more clear way the position (topic rating) of each person on that topic at each moment on the discussion.

Let's see for instance, an example of discussion thread started by user admin, and replied (and rated) bu user1 and user2, providing different rating values each one of those users to the main topic of the discussion thread.

User1 would see this page displaying his/her choice in the form to rate the main topic of the forum thread:

| Discussion                                                                            | forum • user1 viewing                                                                                                    |                        |
|---------------------------------------------------------------------------------------|----------------------------------------------------------------------------------------------------|------------------------|
| Forums > Discussion forum>                                                            | We will provide online acces to the course contents (BBB)                                                                    | a a                    |
| We will pro<br>(BBB)                                                                  | ovide online acces to the course co                                                                                          | e e<br>ontents         |
| Posted by admin at 11:27 p                                                            | osts: 1                                                                                                    | 1 star                 |
| We plan to provide online ac<br>a face-to-face session, will b                        | cess to the course contents, through a BigBlueButton (BBB) instance, so that those<br>e able to follow the session remotely. | who can't attend to    |
| it.                                                                                   | If the BBD instance will be enabled, the session will be reproducible in a later stage i                                     | or those who missed    |
| Reply                                                                                 | Uters Rating: 5                                                                                                    | / 6 Score: 0.50 Vote:  |
| Posted by user2 at 11:25                                                              | Posts: 1                                                                                                    | •<br>()                |
| What is BigBlueButton (BBB                                                            | )?<br>Users Rating: - / 6 Score: 0.00 Vot.                                                                                   | ⊖ ⊙ © Rate             |
| Posted by user1 at 1                                                                  | 1.39 posts: 3                                                                                                    | <br>                   |
| It's a free/libre open sou<br>See this for more details<br>https://doc.tiki.org/BigBl | rce software for Audio and Videoconference with a nice set of features.                                                      |                        |
| Reply                                                                                 | Users Rat                                                                                                    | ing: - / 6 Score: 0.00 |
| Posted by user1 at 11:38                                                              | t posta: 3                                                                                                    |                        |
| yay, thanks heaps!                                                                    | Users Rat                                                                                                    | ing:-/6 Score: 0.00    |
| TO BETAL SE                                                                           |                                                                                                    |                        |

Notice that user 1 has the option to rate also the replies made by others users, but not his own post.

Similarly, user2 sees his/her choice in the form to rate the main topic of the forum thread, and has the option to rate also the replies made by others users (user1), but not his own post:

|                                                                                                    | user2 viewing                                                                                                    |
|----------------------------------------------------------------------------------------------------|----------------------------------------------------------------------------------------------------|
| Forums a Discussion foruma We will provide online acces to the course conter                                                                                                    | ris (888)                                                                                                    |
| We will provide online acces<br>(BBB)                                                                                                    | to the course contents                                                                                                    |
| Posted by admin at 11:27 posts: 1                                                                                                    | ¢.                                                                                                    |
| We plan to provide online access to the course contents, through a BigBlueBut<br>session, will be able to follow the session remotely.<br>In addition, since recording in the BBB instance will be enabled, the session we | tion (BBB) instance, so that those who carrt attend to a face-to-face<br>III be reproducible in a later stage for those who missed it. |
| Red                                                                                                    | Uters Rating: 9/8 Boore Gao Vete<br>0 0 0 0 0 0 0 0 0 0 0 0 0 0 0 0 0 0 0                                                              |
| © People 2 User2 = 11:29 posts: 1<br>≩                                                                                                    | <u></u>                                                                                                    |
| What is BigBlueButton (BBB)?                                                                                                    | Users Rating: - / 6 Score: 0.00                                                                                                    |
|                                                                                                    | ۵<br>۵                                                                                                    |
| Posted by user1 at 11:39 posts: 3                                                                                                    | 8                                                                                                    |
| It's a freelitize open source software for used and Videoconference with a<br>See this for more details:                                                                                                    | a rice set of features.                                                                                                    |
| Repty Users Rating: - / 8 Boore: 0.00 Vote                                                                                                    | P P Res                                                                                                    |
| © Posted 1 Lover 1 # 11:38 positi: 3                                                                                                    | M                                                                                                    |
| yay, Banks heapel Reply Users Rating: -/0 Score: 0.00 Vote:                                                                                                    | ●                                                                                                    |
|                                                                                                    |                                                                                                    |

Click to expand

# USERS RATINGS IN TRACKERS

In Tiki12 there is no need to enable the feature sitewide for trackers, but to enable the tracker field Ratings, in case it is disabled in your site. You can enable it at "Admin home > Trackers > Field types > Rating".

Note:

In earlier Tiki versions, some other features also allowed to set up a rating system in Tiki with trackers, but they are currently (as Tiki12 at least) mostly deprecated:

- Edit a tracker > Features > "Allow ratings (deprecated, use rating field)"
- Admin home > Trackers > Field types > Stars (deprecated)

Ensure that you granted to your desired group/s the permission to vote, and view the rating results.

- trackers > tiki\_p\_tracker\_vote\_ratings
- trackers > tiki\_p\_tracker\_revote\_ratings
- trackers > tiki\_p\_tracker\_view\_ratings

EXAMPLE FOR SUBMITTING PROPOSALS THROUGH TRACKERS AND THEIR RATING SYSTEM (TIKI6)

| Create/edit                                                                                                   | t trackers                                                                                                    |                                                                |  |
|----------------------------------------------------------------------------------------------------|----------------------------------------------------------------------------------------------------|----------------------------------------------------------------|--|
| Name:                                                                                                    | Proposals                                                                                                    |                                                                |  |
| Description:                                                                                                  | Proposals of items through trackers in the e-Hemocracy system                                                   |                                                                |  |
| Categorize                                                                                                    | [show categories   hide categories ]                                                                            |                                                                |  |
| Show status                                                                                                   |                                                                                                    | <u>र</u>                                                       |  |
| Default status di                                                                                             | splayed in list mode                                                                                            | ✓ open                                                         |  |
| Show status to tr                                                                                             | racker admin only                                                                                               | <b>T</b>                                                       |  |
| Send copies of a                                                                                              | all activity in this tracker to this e-mail address:                                                            |                                                                |  |
| Use simplified e<br>The tracker need                                                                          | -mail format<br>ds a text field named Subject                                                                   |                                                                |  |
| New items are created with status                                                                             |                                                                                                    | open 🔽                                                         |  |
| Authoritative status for modified items                                                                       |                                                                                                    | No change 💌                                                    |  |
| Item creator can modify his items?<br>The tracker needs a user field with the option 1                        |                                                                                                    |                                                                |  |
| Member of the default group of creator can modify items?<br>The tracker needs a group field with the option 1 |                                                                                                    |                                                                |  |
| Show creation date when listing tracker items?                                                                |                                                                                                    | N                                                              |  |
| Show lastModif                                                                                                | date when listing tracker items?                                                                                | <u>v</u>                                                       |  |
| What field is use                                                                                             | d for default sort?                                                                                             | Rating                                                         |  |
| What is default s                                                                                             | ort order in list?                                                                                              | ascending 🗾                                                    |  |
| Tracker items allow ratings?                                                                                  |                                                                                                    | with values -2,-1,0,1,2 and display rating results in listing? |  |
| Tracker items allow comments?                                                                                 |                                                                                                    | and display comments in listing?                               |  |
| Tracker items all                                                                                             | iow attachments?                                                                                                |                                                                |  |
|                                                                                                    | Save                                                                                                    |                                                                |  |
|                                                                                                    | (Annual Annual Annual Annual Annual Annual Annual Annual Annual Annual Annual Annual Annual Annual Annual Annua |                                                                |  |

Create a new tracker with "rating" selected

Add some tracker fields, like the ones in the figure:

| Tı | racker fie | elds                |              |               |                |                   |              |        |        |           |   |
|----|------------|---------------------|--------------|---------------|----------------|-------------------|--------------|--------|--------|-----------|---|
|    |            | Find                |              |               |                | fi                | <b>nd</b> 10 | rov    | vs     |           |   |
| ld | position   | <u>name</u>         | <u>type</u>  | options       | <u>is Main</u> | <u>Tbl</u><br>vis | Searchable   | Public | Hidden | Mandatory | - |
| 1  | 0          | Rating              | system       | -2,-1,0,1,2   | -              | у                 | -            | у      | -      | -         |   |
| 2  | edit 10    | Proposal<br>body    | textarea     | 1             | у              | у                 | у            | у      | n      | у         | × |
| 3  | edit20     | Agreement<br>degree | drop<br>down | ?,?,1,2,3,4,5 | n              | у                 | У            | у      | n      | У         | Ş |

Nowadays, you can go to the tracker, from "Trackers > List Trackers", and select your tracker from the list ("Proposals" in this example). You'll see the insert form:

| Insert new iten                | n                              |
|--------------------------------|--------------------------------|
|                                | save                           |
| Status                         | open 🗾                         |
| Rating                         | C-2 C-1 C 0 C 1 C 2            |
| Proposal body *<br>∎ Quicktags |                                |
| Agreement degree *             | ? ▼<br>save View inserted item |
| fields marked with a * a       | are mandatory                  |

Fill in the tracker with some items, and rate the tracker items. For instance:

| T                       | racke         | r: Proposa                                                          | ls                                     |                                   |                                   |          |        |
|-------------------------|---------------|---------------------------------------------------------------------|----------------------------------------|-----------------------------------|-----------------------------------|----------|--------|
| List trackers Cancel mo |               | Cancel monitoring                                                   | Admin trackers                         | Edit this tracker                 | Edit fields                       |          |        |
| Pro                     | posals of it  | ems through trackers i                                              | n the e-cdemocracy                     | systeml                           |                                   |          |        |
| <ul><li>3 ite</li></ul> | 🧉<br>ms found |                                                                     |                                        | Choose                            | a filter                          | <u> </u> | filter |
|                         | Rating        | Proposal body                                                       | Agree<br>degree                        | ment created                      | <u>lastModif</u>                  | com      | s      |
| •                       | 22-1          | 012<br>Trial 4                                                      | 5                                      | Tue 05 of<br>Jun, 2007<br>[17:43] | Tue 05 of<br>Jun, 2007<br>[17:43] | 0        | ×      |
| •                       | 32 -1         | 0 1 2<br>test                                                       | 3                                      | Tue 05 of<br>Jun, 2007<br>[17:42] | Tue 05 of<br>Jun, 2007<br>[18:07] | 0        | ×      |
| •                       | 42 -1         | 012<br>Use an e-demo<br>system to prop<br>and gather opin<br>others | 5<br>cracy<br>ose things,<br>nion from | Tue 05 of<br>Jun, 2007<br>[17:20] | Tue 05 of<br>Jun, 2007<br>[17:40] | 0        | ×      |

At this stage, you can also use some wiki plugins: TRACKER and TRACKERLIST plugins.

Let's see how can they be used, for instance. In a wiki page, we can add:

{TRACKER(trackerId=>1, fields=>1:2:3, action=>Name of submit button, showtitle=>y, showdesc=>y, showmandatory=>y, embedded=>y)}Notice to users when submitting the tracker item{TRACKER}

This would produce (just below the "**Register WPE with the People's Congress**", starting with a title bar called "Proposals", which is the tracker title):

|                                                                                                    | osais                                                                                            |                                                                                                    |                                                                                                    |
|----------------------------------------------------------------------------------------------------|--------------------------------------------------------------------------------------------------|----------------------------------------------------------------------------------------------------|----------------------------------------------------------------------------------------------------|
|                                                                                                    |                                                                                                  | WPE                                                                                                    | 📝 🕌 🎃 🖆 🖬 👁 🛛 backlinks 🗾 English                                                                                                    |
| In 'Draft Proposals', yo<br>improvement and feed<br>point, and anonymous<br>acceptance of your pro<br>published. | ou can post your prop<br>Iback, before they be<br>s in order to avoid bia<br>oposal, send an e-m | posals to the WPE vot<br>ecome <u>future votes</u> a <sup>r</sup><br>as caused by ego con<br>ail to j <u>instenborg@gr</u> | ng site, so that other members can help you with<br>We suggest that all proposals shall be short, to the<br>licts. If you want your name to be public after the<br><u>mail.com</u> about your wish, and your name will be |
| -                                                                                                    | Proposals with high                                                                              | agreement                                                                                                    |                                                                                                    |
| -                                                                                                    | Suggestion to users                                                                              | 1                                                                                                    |                                                                                                    |
| -                                                                                                    | Cooperate with Hum                                                                               | nanitad in order to set                                                                                                    | up World Problem Solving Internet Site                                                                                                    |
| -                                                                                                    | Register WPE with t                                                                              | he People's Congress                                                                                                    |                                                                                                    |
| Proposals                                                                                                    |                                                                                                  |                                                                                                    |                                                                                                    |
| Proposals of items th                                                                                            | nrough trackers in the                                                                           | e e-cdemocracy syste                                                                                                    | nl                                                                                                    |
|                                                                                                    |                                                                                                  |                                                                                                    |                                                                                                    |
| Proposal body *                                                                                                  |                                                                                                  |                                                                                                    |                                                                                                    |
| Proposal body *                                                                                                  |                                                                                                  |                                                                                                    |                                                                                                    |
| Proposal body *                                                                                                  | ? •                                                                                              |                                                                                                    |                                                                                                    |
| Proposal body *<br>Agreement degree *                                                                            | ? 🔽<br>Name of subm                                                                              | nit button                                                                                                    |                                                                                                    |

And the TRACKERLIST plugin can be used like in here:

!!! Proposals with high agreement {TRACKERLIST(trackerId=>1,fields=>1:2:3, showtitle=>y, showlinks=>y, showdesc=>y, showinitials=>y, showstatus=>y, status=>opc, max=>10, filterfield=>3, filtervalue=>5, exactvalue=>5)}Notice to users{TRACKERLIST}

Which would produce this filtered list on the wiki page itself:

| Pro | po  | sals with ł             | nigh agreement                                                                    |                     |                                |                                |      |
|-----|-----|-------------------------|-----------------------------------------------------------------------------------|---------------------|--------------------------------|--------------------------------|------|
| P   | rc  | posals                  | 3                                                                                 |                     |                                |                                |      |
| Pr  | оро | sals of items           | through trackers in the e-cdemocracy s                                            | ysteml              |                                |                                |      |
|     | Ra  | ting                    | Proposal body                                                                     | Agreement<br>degree | created                        | <u>lastModif</u>               | coms |
| •   | 2   | 2 -1 0 1 2              | Trial 4                                                                           | 5                   | Tue 05 of Jun,<br>2007 [17:43] | Tue 05 of Jun,<br>2007 [17:43] | 0    |
| •   | 4   | 2 -1 0 1 <mark>2</mark> | Use an e-democracy system to<br>propose things, and gather opinion<br>from others | 5                   | Tue 05 of Jun,<br>2007 [17:20] | Tue 05 of Jun,<br>2007 [17:40] | 0    |

# MORE INFORMATION

More information at the tutorials: https://doc.tiki.org/E-democracy+system

related

Advanced Rating

alias

Ratings